## 8-8 ユーザーフォームの入力値をセルに反映するには?

※VBEを起動しておきましょう。

① ユーザーフォームの「cmdSend」コマンドボタンをダブルクリックします。

コードウィンドウが表示され、「cmdSend\_Click」イベントプロシージャが作成されます。

2 次のように「cmdSend\_Click」イベントプロシージャを入力します。

## ■「cmdSend\_Click」イベントプロシージャ

1. Private Sub cmdSend\_Click()

- 2. Dim tsuchi As String
- 3. Range("A3").Select
- 4. Selection.End(xlDown).Select
- 5. ActiveCell.Offset(1, 0).Value = txtShohinCode.Text
- 6. ActiveCell.Offset(1, 1).Value = IIf(opt1.Value = True, "有", "無")
- 7. ActiveCell.Offset(1, 2).Value = lstShiharai.Text
- 8. Select Case True
- 9. Case chk1.Value = True And chk2.Value = True
- 10. tsuchi = "発送完了時&配達完了時"
- 11. Case chk1.Value = True
- 12. tsuchi = "発送完了時"
- 13. Case chk2.Value = True
- 14. tsuchi = "配達完了時"
- 15. Case Else
- 16. tsuchi = "なし"
- 17. End Select
- 18. ActiveCell.Offset(1, 3).Value = tsuchi
- 19.End Sub

## ■プロシージャの意味

1.「cmdSend\_Click」イベントプロシージャ開始

- 2. 文字列型の変数「tsuchi」を使用することを宣言
- 3. セル【A3】を選択
- 4. <u>Ctrl</u>+↓ でデータの下端のセルを選択
- 5. アクティブセルの1行下のセルにtxtShohinCodeの値を入力
- 6. アクティブセルの1行下、1列右のセルにopt1がオンの場合は「有」、オフの場合は「無」を入力
- 7. アクティブセルの1行下、2列右のセルにlstShiharaiの値を入力
- 8. チェックボックスの状態が
- 9. chk1とchk2が両方ともオンの場合は
- 10. 変数「tsuchi」に「発送完了時&配達完了時」を代入
- 11. chk1がオンの場合は
- 12. 変数「tsuchi」に「発送完了時」を代入
- 13. chk2がオンの場合は
- 14. 変数「tsuchi」に「配達完了時」を代入
- 15. それ以外の場合は
- 16. 変数「tsuchi」に「なし」を代入
- 17. Select Caseステートメント終了
- 18. アクティブセルの1行下、3列右のセルに変数「tsuchi」の値を入力
- 19. イベントプロシージャ終了

※コンパイルを実行し、上書き保存しておきましょう。ユーザーフォームを実行して、プロシージャの動作を確認し ます。

3 ユーザーフォームのコントロールに、任意の値を設定し、「cmdSend」ボタンをクリックします。 ※セル範囲【A11:D11】に、ユーザーフォームで入力した値が反映されることを確認します。